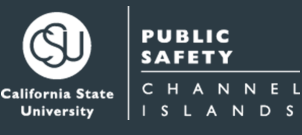

# **HOW TO PURCHASE A DAILY PERMIT**

Step 1 Click on this text or click on QR code below for direct link to purchase a daily parking permit and choose "CSU Channel Islands".

|                                         | C                  | SU Channe                       | l Island                | S                     |                    |
|-----------------------------------------|--------------------|---------------------------------|-------------------------|-----------------------|--------------------|
| Daily Parking Permit                    | - \$6.00 pe        | er day                          |                         |                       |                    |
| Daily Parking Permit - \$6.00 per day   |                    |                                 |                         |                       |                    |
| Permits ordered for more than one       | day are sold as    | consecutive days                |                         |                       |                    |
| Daily permits are available both camp   | us from permit d   | lispensers (map) and online.    |                         |                       |                    |
| Valid in Main Campus "A" Lots and in    | CSUCI Regiona      | I Park ONLY from 6AM-12AN       | 1.                      |                       |                    |
| Not valid in Student Housing (SH) Lot   | s or overnight wi  | thout an overnight guest pas    | s.                      |                       |                    |
| Daily parking permits are not refundal  | ble. Please chec   | k your dates correctly.         |                         |                       |                    |
| Online permits are virtual and you mu   | ist enter your ver | hicle license plate number at l | the time of purchase    |                       |                    |
| This parking pass is only valid for the | dates indicated    | on the top portion of this pern | nit. All permits expire | at midnight on the da | ite of expiration. |
| From Date                               | 1                  | To Date                         |                         | Quantity              |                    |
| 08/11/2023                              |                    | 08/11/2023                      |                         | 1                     | Buy                |

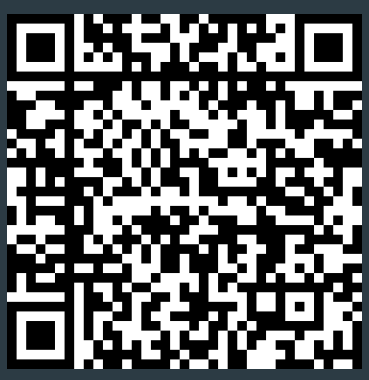

TPS

## Step 2

Select "From Date" and "To Date", then select yellow "Buy" button to the right

| From Date                    | To Date    |  | Quantity |     |
|------------------------------|------------|--|----------|-----|
| 07/26/2023                   | 07/26/2023 |  | 1        | Buy |
| Days: 1, Permit Price: \$6.0 |            |  |          |     |

### Step 3

If you'd like to purchase additional days, click on the "Add Another Permit" button

| g Management Bureau - Daily Permits<br>CSU C   | hannel Islands    |          |        |   |
|------------------------------------------------|-------------------|----------|--------|---|
|                                                | Cart              |          |        |   |
| Item                                           | Date(s)           | Quantity | Price  |   |
| Daily Parking Permit (\$6.00) (Add Promo Code) | 8/11/2023         | 1        | \$6.00 | × |
| Subtotal                                       |                   |          | \$6.00 |   |
| Transaction Fee                                |                   |          | \$0.50 |   |
| Total Due                                      |                   |          | \$6.50 |   |
| Ad                                             | ld Another Permit |          |        |   |

### Step 4

Fill out:

- Email
- First & last name •
- Your payment info •

Da Sι Tr

Vehicle info - type OLLI in the VIN section •

Then select the yellow "purchase" button at the bottom of the page. You may print

#### out your daily permit and display it on your dashboard

CSU Channel Islands

|                                    |             | _      | Ca          | rt _    |           |           |        |   |
|------------------------------------|-------------|--------|-------------|---------|-----------|-----------|--------|---|
| Item                               |             |        |             |         | Date(s)   | Quantity  | Price  |   |
| Daily Parking Permit (\$6.00) (Add | d Promo Co  | ode)   |             |         | 7/26/2023 | 1         | \$6.00 | × |
| Subtotal                           |             |        |             |         |           |           | \$6.00 |   |
| Transaction Fee                    |             |        |             |         |           |           | \$0.50 |   |
| Total Due                          |             |        |             |         |           |           | \$6.50 |   |
|                                    |             |        | Add Anothe  | er Perm | it        |           |        |   |
|                                    |             |        |             |         |           |           |        |   |
| Em                                 | nail (      | esting | g@csuci.edu | 1       |           |           |        |   |
| First Nar                          | me -        | ēst    |             |         |           |           |        |   |
| Last Nar                           | me -        | Test   |             |         |           |           |        |   |
|                                    |             |        | – Pavn      | nent    |           |           |        |   |
|                                    | ard Numb    | ar     | . Gyn       |         |           |           |        |   |
| C.                                 | Card Number |        |             | iber    |           |           |        |   |
| Exp                                | piration da | te     | ~           |         |           | ~         |        |   |
|                                    | C           | v      | CVV         |         |           |           |        |   |
|                                    | Billing Z   | ip     | Billing Zip |         |           |           | J      |   |
|                                    | \           | /eh    | icle Inf    | orm     | ation (   | required) |        |   |
| Li                                 | icense Pla  | te     | License P   | late    |           |           |        |   |
|                                    | Sta         | te     |             |         |           |           |        | ~ |
|                                    |             |        |             | (       | Dr        |           |        |   |
|                                    | Full V      | N      | OLM         |         |           |           |        |   |
|                                    | Mal         | æ      | Make        |         |           |           |        |   |
|                                    | Mod         | el     | Model       |         |           |           |        |   |
|                                    | Col         | or     |             |         |           |           |        | * |
|                                    |             |        | Purchase    |         | ]         |           |        |   |